## Выдача карты

| чи карты покупа<br>Нажать клавишу | ателя необходимо:<br>/ "Выдача карты", на экран будет вь | ыведено окно для ввода номера телефона по | купателя:                        |
|-----------------------------------|----------------------------------------------------------|-------------------------------------------|----------------------------------|
| 🖸 Мастер                          |                                                          | Ka<br>v.4.6.                              | cca 1 10:56<br>163-6141 18.08.20 |
| ПРОДАЖА                           | A № 1                                                    |                                           |                                  |
|                                   |                                                          |                                           |                                  |
|                                   |                                                          |                                           |                                  |
|                                   |                                                          |                                           |                                  |
|                                   | Новь                                                     | ый клиент                                 |                                  |
| H                                 | Номер телефона* +                                        | 7()                                       |                                  |
|                                   | OK (Enter)                                               | Отмена (ESC)                              |                                  |
|                                   |                                                          |                                           |                                  |
|                                   |                                                          |                                           |                                  |
|                                   |                                                          |                                           |                                  |
| Скидка: <b>0</b>                  | .00                                                      | Сумма чека:                               | 0.00                             |
|                                   |                                                          |                                           |                                  |

|         | Но              | вый | клиент                                |             |     |
|---------|-----------------|-----|---------------------------------------|-------------|-----|
|         | 110             |     | , , , , , , , , , , , , , , , , , , , |             |     |
|         | Номер телефона* | +7( | ) -                                   |             |     |
|         | ФИО клиента     |     |                                       |             |     |
|         | Дата рождения   | /   | /                                     |             |     |
|         | Пол             | •ж  | Сенский                               | ○ Мужской   | -   |
|         |                 |     |                                       |             |     |
|         | OK (Enter)      |     | Отм                                   | ıена (ESC)  |     |
|         |                 |     |                                       |             |     |
| Скидка: | 0.00            |     |                                       | Сумма чека: | 0.0 |

При вводе данных проверяется правильность заполнения полей. Если введены некорректные данные, то поле будет подсвечено красным цветом:

| 🖸 Мастер                      |                                                                       |                      |                                    |                             | касса 1 10:58<br>v.4.6.163-6141 18.08.2 | 3<br>20 |
|-------------------------------|-----------------------------------------------------------------------|----------------------|------------------------------------|-----------------------------|-----------------------------------------|---------|
| ПРОДАЖ                        | <a 1<="" th="" №=""><th></th><th></th><th></th><th></th><th></th></a> |                      |                                    |                             |                                         |         |
|                               | Но                                                                    | вый                  | клиент                             |                             |                                         |         |
|                               | Номер телефона*                                                       | +7(0                 | 000)-000                           | - 00 - 00                   |                                         |         |
|                               | ФИО клиента                                                           | Иван                 | юв Иван                            |                             |                                         |         |
|                               | Дата рождения                                                         | 15/1                 | 15/15                              |                             |                                         |         |
|                               | Пол                                                                   | ●⊁                   | Кенский                            | ○ Мужско                    | Й                                       |         |
|                               | OK (Enter)                                                            |                      | Отм                                | ıена (ESC)                  |                                         |         |
|                               |                                                                       |                      |                                    |                             |                                         |         |
| Скидка:                       | 0.00                                                                  |                      |                                    | Сумма че                    | ка: <b>0.00</b>                         |         |
| Введите корр<br>Далее на экра | ектные данные покупателя и наж<br>ан будет выведено окно для ввода    | мите кла<br>а номера | вишу "Ввод". Д<br>і карты покупаті | ля отказа от операц<br>еля: | ии нажмите клавиш                       | у "Отме |
| 🖸 Мастер                      |                                                                       |                      |                                    |                             | касса 1 11:08<br>v.4.6.163-6141 18.08.2 | 3<br>20 |
| ПРОДАЖ                        | KA № 1                                                                |                      |                                    |                             |                                         |         |
|                               |                                                                       |                      |                                    |                             |                                         |         |
|                               |                                                                       |                      |                                    |                             |                                         |         |
|                               | В                                                                     | вод                  | карты                              |                             |                                         |         |
|                               | Введите                                                               | номе                 | р новой і                          | карты                       |                                         |         |
|                               |                                                                       |                      |                                    |                             |                                         |         |
|                               | OK (Enter)                                                            |                      | Отм                                | иена (ESC)                  |                                         |         |
|                               | . ,                                                                   |                      |                                    |                             |                                         |         |
|                               |                                                                       |                      |                                    |                             |                                         |         |
|                               |                                                                       |                      |                                    |                             |                                         |         |
| Скилка                        | 0.00                                                                  |                      |                                    |                             |                                         |         |
| скидка.                       | 0.00                                                                  |                      |                                    | сумма че                    |                                         |         |

3. После ввода номера карты будет предложено добавить карту в чек:

| 🖸 Мастер    |      |            |              | касса 1<br>v.4.6.160-5928 | 10:52<br>14.07.20 |
|-------------|------|------------|--------------|---------------------------|-------------------|
| ПРОДАЖА     | № 17 |            |              |                           |                   |
|             |      |            |              |                           |                   |
|             |      |            |              |                           |                   |
|             |      | Выберите   | едействие    |                           |                   |
|             |      | Добавить и | арту в чек?  |                           |                   |
|             | OK   | (Enter)    | Отмена (ESC) | -                         |                   |
|             |      |            |              |                           |                   |
|             |      |            |              |                           |                   |
|             |      |            |              | 0 (                       |                   |
| Скидка: 0.0 | 0    |            | Сумма чен    |                           | 10                |

Для добавление карты нажмите клавишу "Ввод", для отказа нажмите клавишу "Отмена".

Возможные ошибки:

| • если | введенный<br>Мастер | номер телефона | а уже при      | своен другим покупателям,         | то на экран будет выведен<br>ка<br>v.4.6 | на ошиб<br>сса 147<br>.160-5928 | ка:<br>12:59<br>14.07.20 |
|--------|---------------------|----------------|----------------|-----------------------------------|------------------------------------------|---------------------------------|--------------------------|
| ΠF     | родажа              | <b>№</b> 2     |                |                                   |                                          |                                 |                          |
|        |                     |                |                |                                   |                                          |                                 |                          |
|        |                     |                |                |                                   |                                          |                                 |                          |
|        |                     |                |                | Ошибка                            |                                          |                                 |                          |
|        |                     | Указанн<br>Н   | ый но<br>а нес | омер телефона у<br>колько пользов | уже назначен<br>ателей                   |                                 |                          |
|        | -                   |                |                | OK (Enter)                        |                                          | H                               |                          |
|        |                     |                |                |                                   |                                          |                                 |                          |
|        |                     |                |                |                                   |                                          |                                 |                          |
|        |                     |                |                |                                   |                                          |                                 |                          |
| C      | кидка: <b>0.</b>    | 00             |                |                                   | Сумма чека:                              | 0.0                             | 00                       |

| 🗋 Мастер                                                    |                                |                                                                             |                                                 | касса 147 12:59<br>v.4.6.160-5928 14.07.20                                                |
|-------------------------------------------------------------|--------------------------------|-----------------------------------------------------------------------------|-------------------------------------------------|-------------------------------------------------------------------------------------------|
| ПРОДАЖА                                                     | Nº 2                           |                                                                             |                                                 |                                                                                           |
|                                                             |                                |                                                                             |                                                 |                                                                                           |
|                                                             |                                |                                                                             |                                                 |                                                                                           |
|                                                             |                                | Ошибка                                                                      |                                                 |                                                                                           |
|                                                             | Пользо<br>телес                | ватель с указан<br>фона создан и и                                          | ным номером<br>меет карту                       |                                                                                           |
| _                                                           |                                | OK (Enter)                                                                  |                                                 |                                                                                           |
|                                                             |                                |                                                                             |                                                 |                                                                                           |
|                                                             |                                |                                                                             |                                                 |                                                                                           |
|                                                             |                                |                                                                             |                                                 | 0.00                                                                                      |
| C                                                           |                                |                                                                             | <b>6</b>                                        |                                                                                           |
| Скидка: <b>0.0</b>                                          | 0                              |                                                                             | Сумма ч                                         | ека: 0.00                                                                                 |
| Скидка: <b>0.0</b><br>сли пользователь<br>Мастер            | о                              | ером телефона уже зарегис                                                   | Сумма ч<br>трирован в БД кассы, то              | ека: О,ОО<br>на экран будет выведена с<br>касса 1 10:52<br>v.4.6.160-5928 14.07.20        |
| Скидка: <b>0.0</b><br>сли пользователь<br>Мастер<br>ПРОДАЖА | с введенным ном<br>№ 17        | ером телефона уже зарегис                                                   | Сумма ч<br>трирован в БД кассы, то              | ека: О,ОО<br>на экран будет выведена с<br>касса 1 10:52<br>v.4.6.160-5928 14.07.20        |
| Скидка: <b>0.0</b><br>сли пользователь<br>Мастер<br>ПРОДАЖА | о<br>свведенным ном<br>№ 17    | ером телефона уже зарегис                                                   | Сумма ч<br>трирован в БД кассы, то              | ека: <b>О,ОО</b><br>на экран будет выведена с<br>касса 1 10:52<br>v.4.6.160-5928 14.07.20 |
| Скидка: <b>0.0</b><br>Сли пользователь<br>Мастер<br>ПРОДАЖА | с введенным ном<br>№ 17        | ером телефона уже зарегис                                                   | Сумма ч                                         | ека: <b>О,ОО</b><br>на экран будет выведена с<br>касса 1 10:52<br>v.4.6.160-5928 14.07.20 |
| Скидка: <b>0.0</b><br>сли пользователь<br>Мастер<br>ПРОДАЖА | с введенным ном<br>№ 17        | ером телефона уже зарегио<br>Ошибка                                         | Сумма ч                                         | ека: О,ОО<br>на экран будет выведена с<br>касса 1 10:52<br>v.4.6.160-5928 14.07.20        |
| Скидка: <b>0.0</b><br>сли пользователь<br>Мастер<br>ПРОДАЖА | с введенным ном<br>№ 17        | ером телефона уже зарегис<br>Ошибка<br>ент уже зарегии                      | Сумма ч<br>трирован в БД кассы, то<br>СТРИРОВАН | ека: О.ОО<br>на экран будет выведена с<br>касса 1 10:52<br>v.4.6.160-5928 14.07.20        |
| Скидка: <b>0.0</b><br>сли пользователь<br>Мастер<br>ПРОДАЖА | с введенным ном<br>№ 17<br>Кли | ент уже зарегис                                                             | Сумма ч<br>прирован в БД кассы, то<br>стрирован | ека: О.ОО<br>на экран будет выведена с<br>касса 1 10:52<br>v.4.6.160-5928 14.07.20        |
| Скидка: <b>0.0</b><br>сли пользователь<br>Мастер<br>ПРОДАЖА | с введенным ном<br>№ 17<br>Кли | ером телефона уже зарегис<br><b>Ошибка</b><br>ент уже зарегис<br>ОК (Enter) | Сумма ч<br>прирован в БД кассы, то<br>СТРИРОВАН | ека: О.ОО<br>на экран будет выведена с<br>касса 1 10:52<br>v.4.6.160-5928 14.07.20        |
| Скидка: <b>0.0</b><br>сли пользователь<br>Мастер<br>ПРОДАЖА | с введенным ном<br>№ 17<br>Кли | ером телефона уже зарегио<br>Ошибка<br>ент уже зарегио<br>ОК (Enter)        | Сумма ч<br>прирован в БД кассы, то<br>стрирован | ека: О.ОО<br>на экран будет выведена с<br>касса 1 10:52<br>v.4.6.160-5928 14.07.20        |
| Скидка: <b>0.0</b><br>сли пользователь<br>Мастер<br>ПРОДАЖА | с введенным ном<br>№ 17<br>Кли | ером телефона уже зарегис<br><b>Ошибка</b><br>ент уже зарегис<br>ОК (Enter) | Сумма ч<br>прирован в БД кассы, то<br>стрирован | ека: О.ОО                                                                                 |
| Скидка: <b>0.0</b><br>Сли пользователь<br>Мастер<br>ПРОДАЖА | с введенным ном<br>№ 17<br>Кли | ером телефона уже зарегис<br><b>Ошибка</b><br>ент уже зарегис<br>ОК (Enter) | Сумма ч<br>прирован в БД кассы, то<br>СТРИРОВАН | ека: О.ОО                                                                                 |

| если введенн<br>О Мастер            | ый ног       | мер карты о       | тсутствует  | в БД сервера, то на экран бу                                               | удет выведена ошибка:<br>кас<br>v.4.6.1 | cal 12:16<br>63-6141 18.08.20   |
|-------------------------------------|--------------|-------------------|-------------|----------------------------------------------------------------------------|-----------------------------------------|---------------------------------|
| ПРОДАЖ                              | KA           | Nº 1              |             |                                                                            |                                         |                                 |
|                                     |              |                   |             |                                                                            |                                         |                                 |
|                                     |              |                   |             | Ошибка                                                                     |                                         |                                 |
|                                     |              | Ka                | арта с      | указанным ном<br>существует                                                | ером не                                 |                                 |
|                                     |              |                   |             | OK (Enter)                                                                 |                                         |                                 |
|                                     |              |                   |             |                                                                            |                                         |                                 |
| Скидка:                             | 0.00         | D                 |             |                                                                            | Сумма чека:                             | 0.00                            |
|                                     |              |                   |             |                                                                            |                                         |                                 |
| если группа к<br>О Мастер           | арт не       | определена        | а, то экран | будет выведена ошибка:                                                     | кас<br>v.4.6.1                          | cca 1 11:07<br>63-6141 18.08.20 |
| если группа к<br>О Мастер<br>ПРОДАЖ | арт не<br>КА | определена<br>№ 1 | а, то экран | будет выведена ошибка:                                                     | ка<br>v.4.6.1                           | cca 1 11:07<br>63-6141 18.08.20 |
| если группа к<br>О Мастер<br>ПРОДАЖ | арт не<br>КА | определена<br>№ 1 | а, то экран | будет выведена ошибка:                                                     | ка<br>v.4.6.1                           | ca 1 11:07<br>63-6141 18.08.20  |
| если группа к<br>О Мастер<br>ПРОДАЖ | арт не       | определена<br>№ 1 | а, то экран | будет выведена ошибка:                                                     | Кас<br>v.4.6.1                          | ca 1 11:07<br>63-6141 18.08.20  |
| если группа к<br>Мастер<br>ПРОДАЖ   | арт не       | определена<br>№ 1 | а, то экран | будет выведена ошибка:<br>Ошибка                                           | ка<br>v.4.6.1                           | ca 1 11:07<br>63-6141 18.08.20  |
| если группа к<br>Мастер<br>ПРОДАЖ   | арт не       | определена        | а, то экран | будет выведена ошибка:<br><b>Ошибка</b><br>га '0987' не най,               | кас<br>v.4.6.1<br>Дена                  | ca 1 11:07<br>63-6141 18.08.20  |
| если группа к<br>Мастер<br>ПРОДАЖ   | арт не       | определена        | а, то экран | будет выведена ошибка:<br><b>Ошибка</b><br>га '0987' не най,<br>ОК (Enter) | кас<br>v.4.6.3<br>Дена                  | ca 1 11:07<br>63-6141 18.08.20  |
| если группа к<br>Мастер<br>ПРОДАЖ   | КА           | определена        | а, то экран | будет выведена ошибка:<br><b>Ошибка</b><br>га '0987' не най,<br>ОК (Enter) | ка<br>v.4.6.1<br>дена                   | ca 1 11:07<br>63-6141 18.08.20  |
| если группа к<br>Мастер<br>ПРОДАЖ   | КА           | определена        | а, то экран | будет выведена ошибка:<br>Ошибка<br>га '0987' не най,<br>ОК (Enter)        | кас<br>v.4.6.3<br>дена                  | ca 1 11:07<br>63-6141 18.08.20  |

|                                    |                         |                                                                   |                                         |                              | касса 14<br>v.4.6.160-5 |
|------------------------------------|-------------------------|-------------------------------------------------------------------|-----------------------------------------|------------------------------|-------------------------|
| ПРОДАЖА                            | Nº 2                    |                                                                   |                                         |                              |                         |
|                                    |                         |                                                                   |                                         |                              |                         |
| _                                  |                         |                                                                   |                                         |                              |                         |
|                                    |                         | Оши                                                               | бка                                     |                              |                         |
|                                    | Карта                   | а с указанны<br>привязана н                                       | м номе<br>к клиен                       | ром уже<br>ту                |                         |
|                                    |                         | OK (Er                                                            | nter)                                   |                              |                         |
|                                    |                         |                                                                   |                                         |                              |                         |
|                                    |                         |                                                                   |                                         |                              |                         |
|                                    |                         |                                                                   |                                         |                              |                         |
| Скидка: <b>0.0</b>                 | 0                       |                                                                   |                                         | Сумма че                     | ека: О                  |
|                                    |                         |                                                                   |                                         |                              |                         |
| Ом при тенераци Мастер             | и справочника пр        | юизошел сбой, то на э                                             | кран будет в                            | ыведена ошибка:              | касса 3                 |
| омпритенераци<br>Мастер<br>ПРОДАЖА | и справочника пр<br>№ 2 | юизошел сбой, то на э                                             | кран будет в                            | ыведена ошибка:              | касса 1<br>v.4.6.160-   |
| О Мастер<br>ПРОДАЖА                | и справочника пр<br>№ 2 | оизошел сбой, то на э                                             | кран бүдет в                            | ыведена ошибка:              | касса 1<br>v.4.6.160-   |
| О Мастер<br>ПРОДАЖА                | и справочника пр<br>№ 2 | юизошел сбой, то на э                                             | кран будет в                            | ыведена ошибка:              | касса ]<br>v.4.6.160-   |
| О Мастер<br>ПРОДАЖА                | и справочника пр        | оизошел сбой, то на э<br>Оши(                                     | бка                                     | ыведена ошибка:              | касса 1<br>v.4.6.160-   |
| О Мастер ПРОДАЖА                   | и справочника пр<br>№ 2 | оизошел сбой, то на э<br>Ошиб<br>ция справочн<br>неуспе           | бка<br>бка<br>ника за<br>ешно           | ыведена ошибка:<br>Вершилась | касса 1<br>v.4.6.160-   |
| О Мастер ПРОДАЖА                   | и справочника пр<br>№ 2 | оизошел сбой, то на э<br>Ошиб<br>ция справочн<br>неуспе<br>ОК (Er | бка<br>бка<br>ника зан<br>ешно<br>nter) | ыведена ошибка:<br>Вершилась | касса 1<br>v.4.6.160-   |
| ПРОДАЖА                            | и справочника пр<br>№ 2 | оизошел сбой, то на э<br>Ошиб<br>ция справочн<br>неуспе<br>ОК (Er | бка<br>Чика за<br>ешно<br>hter)         | ыведена ошибка:<br>Вершилась | касса 1<br>v.4.6.160-   |
| ПРОДАЖА                            | и справочника пр<br>№ 2 | оизошел сбой, то на э<br>ция справочн<br>неуспе<br>ОК (Er         | бка<br>ника за<br>ешно<br>hter)         | вершилась                    | касса 1<br>v.4.6.160-   |
| О Мастер<br>ПРОДАЖА                | и справочника пр<br>№ 2 | оизошел сбой, то на э<br>ция справочн<br>неуспе<br>ОК (Er         | бка<br>ника за<br>ешно<br>hter)         | вершилась                    | касса<br>v.4.6.160      |

| если во время выда | ачи карты отсутствует | связь с сервером, на экран бу | дет выведена ошибка: | 10.50              |
|--------------------|-----------------------|-------------------------------|----------------------|--------------------|
| О Мастер           |                       |                               | к<br>v.4.t           | 5.160-5928 14.07.2 |
| ПРОДАЖА            | № 17                  |                               |                      |                    |
|                    |                       |                               |                      |                    |
|                    |                       |                               |                      |                    |
|                    |                       | Ошибка                        |                      |                    |
|                    | Ошибка                | соединения с с                | ервером              |                    |
|                    |                       | OK (Enter)                    |                      | -                  |
|                    |                       |                               |                      |                    |
|                    |                       |                               |                      |                    |
|                    |                       |                               |                      |                    |
| Скидка: <b>0.0</b> | 0                     |                               | Сумма чека:          | 0.00               |

Нажмите клавишу "Ввод", чтобы закрыть сообщение.